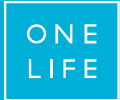

## Before the transition, you used to connect to yourassets with

- A user number and a password >>> CLICK HERE
- A user number, a password and a TAN card >>> CLICK HERE

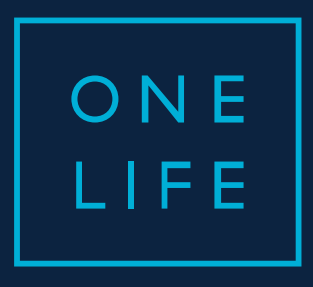

## YOURASSETS Access

Guide for the transition to the new authentication system

ESSENTIAL WEALTH

#### Contents

- a. What's this about?
- b. The transition screens "step by step"
- c. A few special cases ...
- d. Who to contact for assistance?

#### What's this about?

#### When?

 $\rightarrow$  Since end of August 2017

#### What's going to happen?

→ Your TAN card (plastic card) is being replaced by an OTP (One Time Passcode) code.

#### How?

 $\rightarrow$  Any client who connects to your assets will go through transition screens to activate their new authentication system.

O N E L I F E

# The transition screens "step by step"

#### 1<sup>st</sup> screen : Encode the user number and password ... after having agreed to the disclaimer

| O N E<br>LIFE  |                                                                                                    | yourassets | youroffice | Language 🗸 | FAQ |  |
|----------------|----------------------------------------------------------------------------------------------------|------------|------------|------------|-----|--|
|                | yourassets pour secure<br>client access<br>Lost user number?<br>Password<br>Lost password?<br>Next |            |            |            |     |  |
|                | Welcome                                                                                            | ~          |            |            |     |  |
|                | 1 Accos                                                                                            | •          |            |            |     |  |
| © OneLife 2017 |                                                                                                    |            |            |            |     |  |

### 2<sup>nd</sup> screen : Encode the security code of the TAN card

... for one last time!

| O N E<br>LIFE  |               | yourassets | youroffice | Language 🗸 | FAQ |  |
|----------------|---------------|------------|------------|------------|-----|--|
|                | Security code |            |            |            |     |  |
|                | Lost code?    | Next       | +          |            |     |  |
|                |               |            |            |            |     |  |
|                | Welcome       | ~          |            |            |     |  |
|                | ♦ Access      | ~          |            |            |     |  |
|                |               |            | -          |            |     |  |
| © OneLife 2017 |               |            |            |            |     |  |

#### 3<sup>rd</sup> screen : Read & accept yourassets general conditions ... as they have been adapted to the new authentication system

vourassets vouroffice Language 🗸 🛛 FAQ ONE LIFE OneLife is continuously upgrading its systems to ensure a secure, fast and effective service for its partners and clients. We are pleased to inform you that we have changed the authentication rules when logging on to yourassets. In a few minutes, we will help you to set up this new authentication process. Before activating your access, please read and accept the General Terms & Conditions General Terms & Conditions (GTC) Changes Authentication You are connected to the secured website of OneLife: www.yourassets.onelife.eu.com (hereafter referred to as the Website or yourassets), which is a property of The OneLife Company S.A. and is governed by the general terms, conditions and limitations set out below and OneLife Personal Data Policy (all together hereafter referred to as the Conditions). Please read carefully these Conditions before accepting them and using the Website. WHEREAS OneLife and the Authorised User have concluded a life assurance policy or a company owned policy (hereafter the "policy"). OneLife offers to its Authorised Users (hereafter the "Authorised User") a secured Website service, and the Authorised User has subscribed to the secured Website offered by OneLife by signing a secured Website Access Agreement (hereafter the Secured Website Access Agreement) These Conditions shall govern the contractual relations between OneLife and the Authorised User regarding the access and the use of the Secured Website by the Authorised User. These Conditions supersede and replace any other terms and conditions of any Agreement previously signed between the Authorised User and OneLife in relation to the access and use of the secured Website YourAssets, except for the Special Reciprocal Power of Attorney in case of joint subscription of a policy. OneLife and the Authorised User are hereafter referred to collectively as the Parties and individually as a Party. Now and therefore it has been agreed as follows : PDF version of the GTC 🔂 © OneLife 2017

## $4^{th}$ screen : Step 1 $\rightarrow$ Encode your mobile phone number ... required to receive its code by SMS or digital voice

#### Automatic verification of the number to ensure that it is indeed a mobile phone

| yourassets youroffice Language - FAQ                                                                                                    |  |
|----------------------------------------------------------------------------------------------------|--|
|                                                                                                    |  |
| Let's get started!<br>To receive your OTP code for your authentication, please add a trusted phone number.<br>OneLife will only use this number for your access security purposes and your data will be used in line with OneLife's<br>personal data policy. |  |
| Which phone number do you want to use?                                                                                                    |  |
| How would you like to receive your OTP code?                                                                                                    |  |
| Send me a code or Call me with a voice code                                                                                                    |  |
|                                                                                                    |  |
|                                                                                                    |  |
|                                                                                                    |  |
|                                                                                                    |  |
|                                                                                                    |  |
|                                                                                                    |  |
| © OueLife 2017                                                                                                    |  |

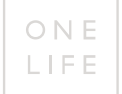

## After encoding your mobile phone number and clicking on "send me a code"...

... a message confirms the sending of the code

| youraties yourafile Li                                                                                                    | anguage - | FAQ |
|----------------------------------------------------------------------------------------------------|-----------|-----|
| ONE OTP code                                                                                                    |           |     |
|                                                                                                    |           |     |
| An OTP code has just been sent to your trusted phone number.                                                                                   |           |     |
| ST                                                                                                    |           |     |
| Let's the sources<br>To receive your OTP code for your authentication, please add a trusted phone number                                       |           |     |
| OneLife will only use this number for your access security purposes and your data will be used in line with OneLife's<br>personal data policy. |           |     |
|                                                                                                    |           |     |
| Which phone number do you want to use? = - 601                                                                                                 |           |     |
| How would you like to receive your OTP code?                                                                                                   |           |     |
| Send me a code <sup>67</sup> Call me with a voice code                                                                                         |           |     |
|                                                                                                    |           |     |
| STEP 2 : Confirm that it works                                                                                                    |           |     |
| An OTP code has just been sent to +352691                                                                                                    |           |     |
|                                                                                                    |           |     |
| Please enter the OTP code                                                                                                    |           |     |
| Verify the OTP code                                                                                                    |           |     |
|                                                                                                    |           |     |
|                                                                                                    |           |     |
|                                                                                                    |           |     |
| - 8 Out 16 1917                                                                                                    |           | _   |
|                                                                                                    |           |     |

### $4^{th}$ screen (after) : Step 2 $\rightarrow$ confirm the reception of the code

... makes it possible to verify that the mobile phone number used is correct

Attention, maximum 2 minutes between the reception of the code and the action click on "Check the code OTP" ... ONE TIME PASSCODE... used only one time !!!

If you don't receive any SMS, then use the button "Call me with a voice code"

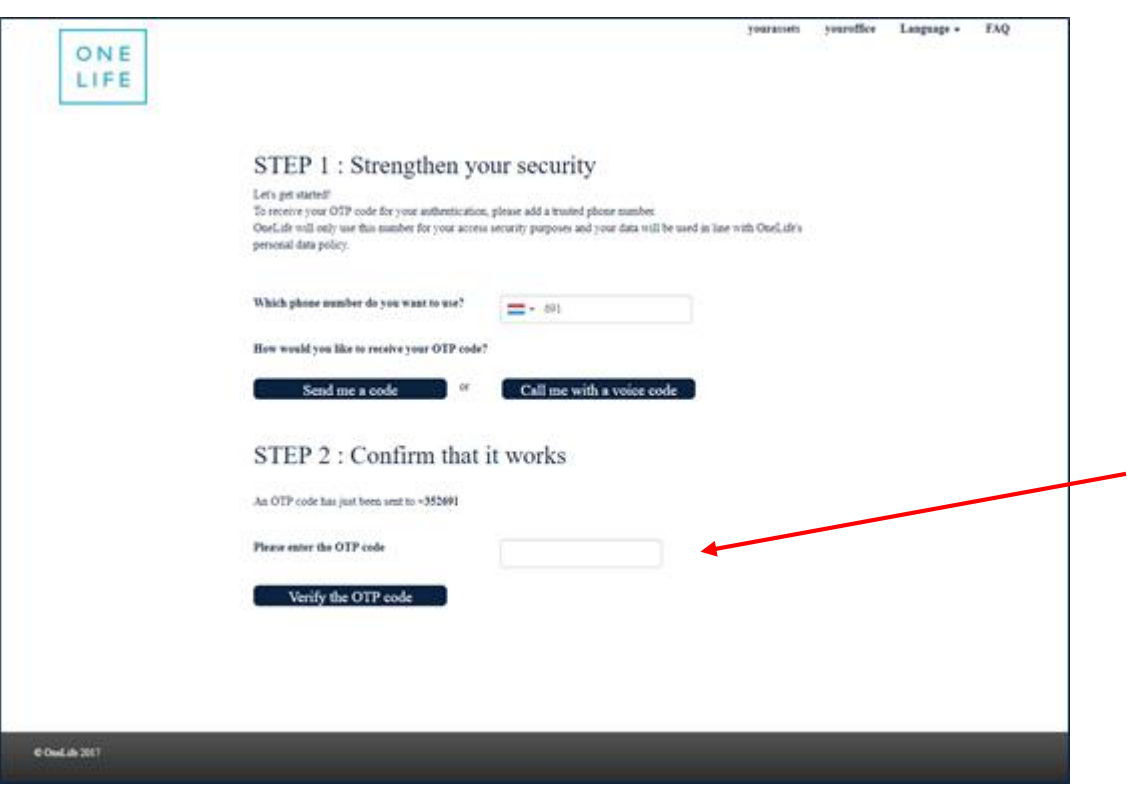

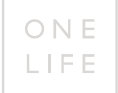

## 4th screen (after) : Step 3 $\rightarrow$ Move on after confirming that the mobile phone number is registered

| ONELIFE        | youraiseis youroinee Language - ravy                                                                                                    |
|----------------|----------------------------------------------------------------------------------------------------|
|                | STEP 1 : Strengthen your security<br>Let's get started!<br>To receive your OTP code for your authentication, please add a trusted phone number.<br>OneLife will only use this number for your access security purposes and your data will be used in line with OneLife's<br>personal data policy. |
|                | Which phone number do you want to use?                                                                                                    |
|                | Send me a code or Call me with a voice code STEP 2 : Confirm that it works                                                                                                    |
|                | An OTP code has just been sent to +3\$2491                                                                                                    |
|                | Please enter the OTP code 679 Verify the OTP code                                                                                                    |
|                | STEP 3 : Validation<br>The code is valid. Your trusted phone number is now registered and you may proceed to the last step.                                                                                                    |
| © OseLate 2017 |                                                                                                    |

## $5^{th}\ screen$ : Encode your e-mail address

... + 3 security questions to protect the online recovery process

| ON E<br>LIFE | yourassets youroffice Language + FAQ                                                                                                    |
|--------------|----------------------------------------------------------------------------------------------------|
|              | Useful information for an online recovery process<br>Recovery details are necessary for your coline reconnection in case you forget your password or lose your mobile phone.<br>Please fill in your recovery e-mail address, this will allow you to reset your credentials online.<br>OneLife will only use this recovery e-mail address for reconnection purposes and your data will be used in line with OneLife's<br>personal data policy. |
|              | Which trusted e-mail address do you want to use?                                                                                                    |
|              | After answering the questions and clicking on the Next' button, a validation link will be sent to this e-mail address. Please click on the link within 15 minutes to activate the e-mail address. Select and answer your three security questions.                                                                                                    |
|              | Security question 1                                                                                                    |
|              | Security question 2                                                                                                    |
|              | Security question 3                                                                                                    |
|              |                                                                                                    |
|              | Next                                                                                                    |
|              |                                                                                                    |

## 5<sup>th</sup> screen (after) : Answer 3 security questions

... required to use the online recovery process

| ON E<br>LIFE   | yourassets                                                                                                    | youroffice | Language 🔻 | FAQ |  |
|----------------|----------------------------------------------------------------------------------------------------|------------|------------|-----|--|
|                | Useful information for an online recovery process<br>Recovery details are necessary for your online reconnection in case you forget your password or lose your mobile phone.<br>Please fill in your recovery e-mail address, this will allow you to reset your credentials online.<br>OneLife will only use this recovery e-mail address for reconnection purposes and your data will be used in line with OneLife's<br>personal data policy.<br>Which trusted e-mail address do you want to use? |            |            |     |  |
|                | Select and answer your three security questions.  Security question 1  Security question 1  What is the first name of your best friend in high school? What was the name of your first pte? What was the first film you learned to cook? What was the first film you awi in theater? Where did you go the first time you flew on a plane?                                                                                                    | Y          |            |     |  |
|                | Security question 3                                                                                                    | Y          |            |     |  |
| © OneLife 2017 | Next                                                                                                    |            |            | _   |  |

#### 6<sup>th</sup> screen : Welcome to yourassets (the transition is done!!!)

But beware ! Do not forget to validate the e-mail address within 15 minutes  $\rightarrow$  See the mail received!

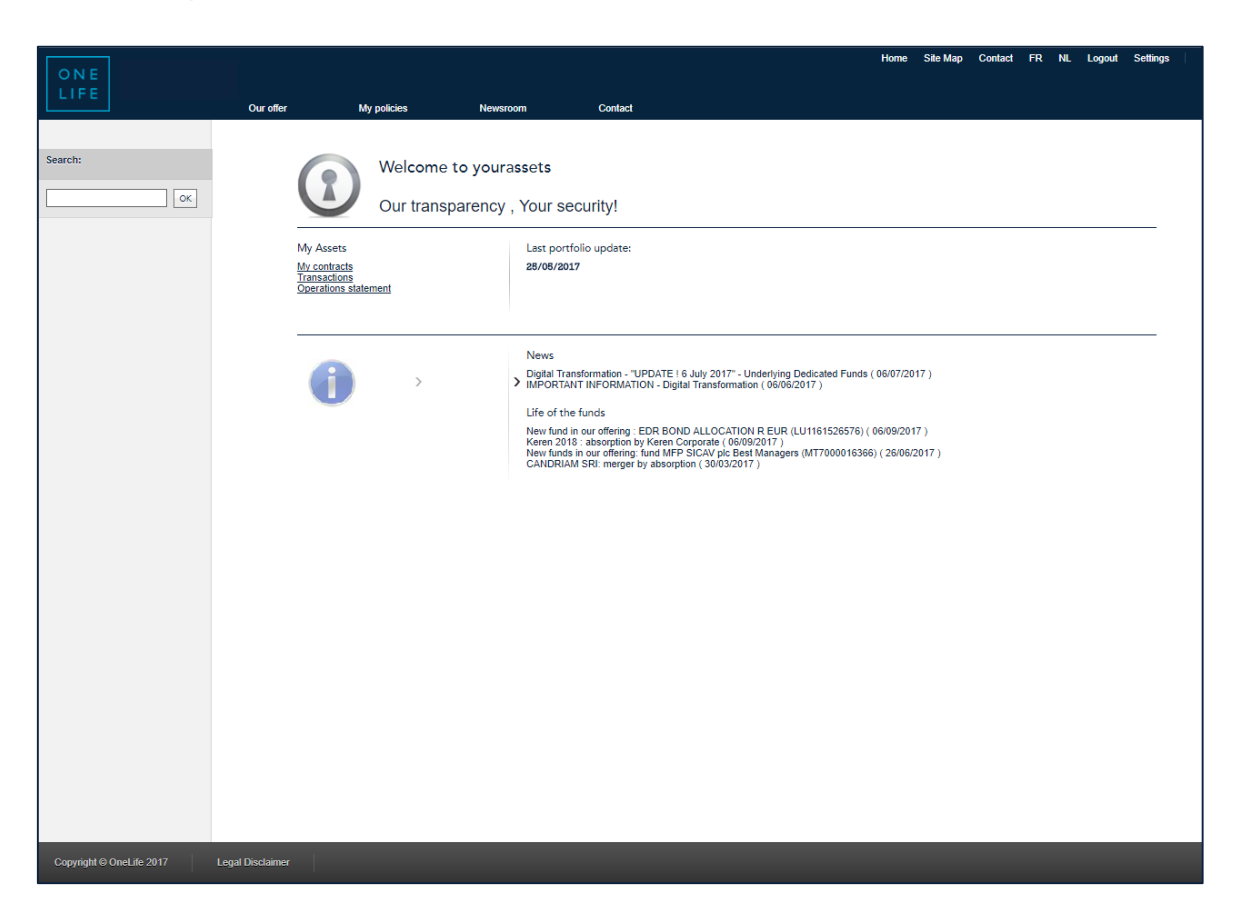

#### Validate the e-mail address

## If this step is not completed, it will then be impossible to reconnect online (eg if the password is forgotten)

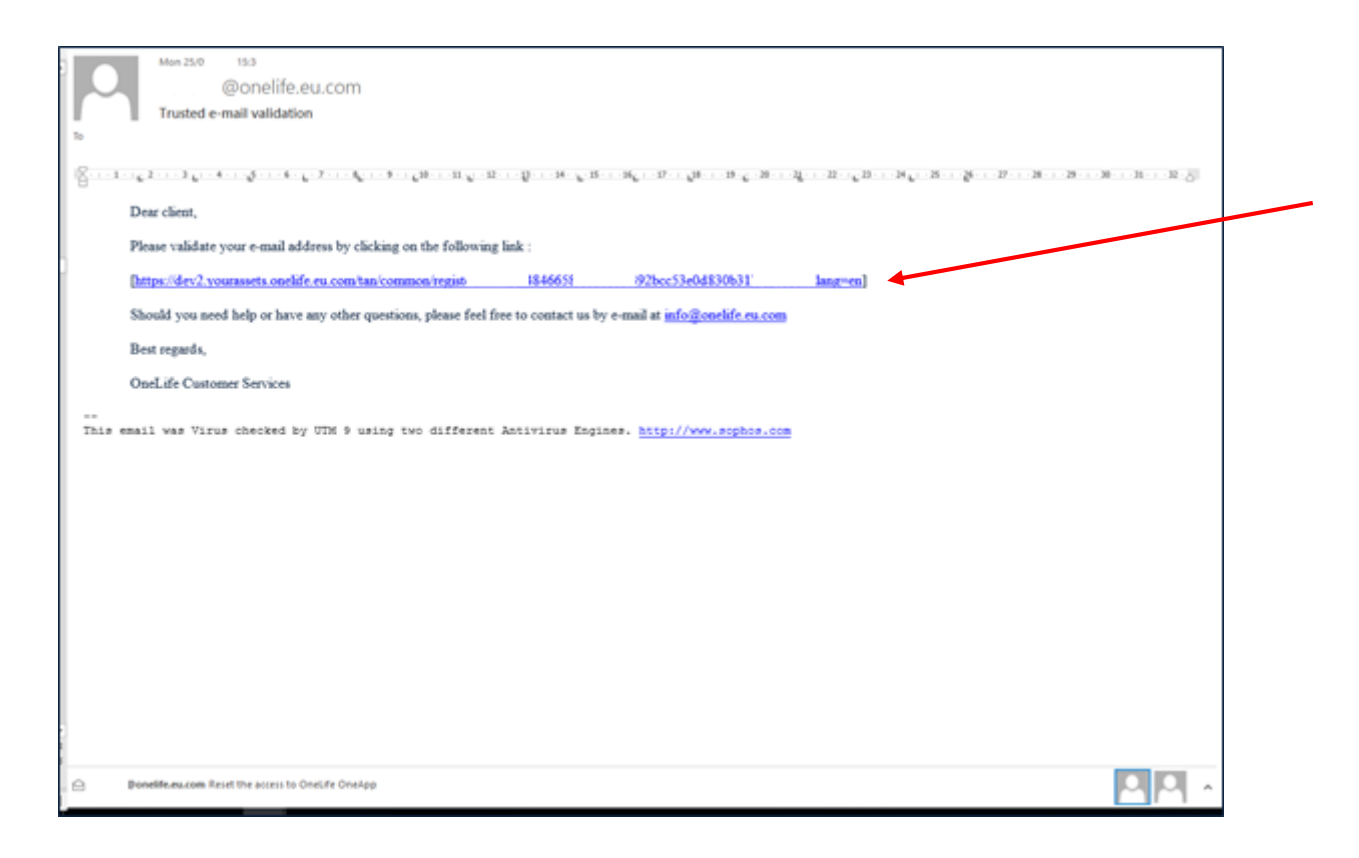

### Confirmation of the validation of the e-mail address

| ON E<br>LIFE   | The email address validation is successful. |
|----------------|---------------------------------------------|
|                |                                             |
|                |                                             |
|                |                                             |
|                |                                             |
|                |                                             |
|                |                                             |
| © OneLife 2017 |                                             |

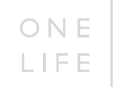

# A few special cases...

### SPECIAL CASE No. 1: In the event of a lost user number

... BEFORE or AFTER the transition process to the new authentication system

#### → Click on "Lost user number?"

| O N E<br>LIFE  |                                         | yourassets | youroffice | Language 🗕 | FAQ |
|----------------|-----------------------------------------|------------|------------|------------|-----|
|                | yourassets your secure<br>client access |            |            |            |     |
|                | Lost user number                        |            |            |            |     |
|                | Password                                |            |            |            |     |
|                | Lost password?                          |            |            |            |     |
|                | Next                                    |            |            |            |     |
|                |                                         |            |            |            |     |
|                | ▲ Welcome                               | ~          |            |            |     |
|                | • Access                                | ~          |            |            |     |
|                |                                         |            |            |            |     |
|                |                                         |            |            |            |     |
|                |                                         |            |            |            |     |
|                |                                         |            |            |            |     |
| © OneLife 2017 |                                         |            |            |            |     |

#### SPECIAL CASE No. 1: In the event of a lost user number

... ... BEFORE or AFTER the transition process to the new authentication system

#### $\rightarrow$ Use the reconnection form

 $\rightarrow$  You will be reminded of your user number by e-mail.

| Decon                                                                                                    | ti                                                  | <b>~ ~</b>                                                     |                                                                  | ~~~                      | oto                                                                                     |                                                  | O N E<br>LIFE                |
|----------------------------------------------------------------------------------------------------|-----------------------------------------------------|----------------------------------------------------------------|------------------------------------------------------------------|--------------------------|-----------------------------------------------------------------------------------------|--------------------------------------------------|------------------------------|
| Recolli                                                                                                    | lecti                                               | 011 -                                                          | your                                                             | u55                      | els                                                                                     |                                                  |                              |
|                                                                                                    |                                                     |                                                                |                                                                  |                          |                                                                                         |                                                  |                              |
| This form must only     You have lost you     or     you are no longer     security question                                                                                                    | be used in or<br>ir user number<br>r able to use or | ne of the follow<br>ar<br>ur online servi                      | wing cases:<br>ices to update c                                  | or change y              | our security credentia                                                                  | is (password, telephone                          | e number, e-mail address and |
| N.B. This form is not<br>provided for this pur                                                                                                    | just intender                                       | d to obtain the                                                | e reinitialisati<br>cking on "Lost                               | on of your<br>t password | password. This may                                                                      | be done in just a few o                          | clicks via the screens       |
| Please complete and<br>OneLife - Customer S<br>B.P. 110. L-8303 Cape                                                                                                    | sign this for<br>Services                           | m and send it                                                  | by post, e-ma                                                    | ul or fax to             | c                                                                                       |                                                  |                              |
| Fax: (+352) 45 67 34 E                                                                                                    | Email: info@o                                       | nelife.eu.com                                                  | Application no                                                   |                          |                                                                                         | Policy no.                                       |                              |
| a second and a second second sec |                                                     |                                                                |                                                                  |                          |                                                                                         |                                                  |                              |
| Mr Mrs                                                                                                    |                                                     |                                                                |                                                                  |                          |                                                                                         |                                                  |                              |
| Mr Mrs                                                                                                    |                                                     |                                                                |                                                                  |                          | Last name                                                                               |                                                  |                              |
| Mr Mrs First name Company                                                                                                    |                                                     |                                                                |                                                                  |                          | Last name                                                                               |                                                  |                              |
| Mr     Mrs       First name       Company       Address                                                                                                    |                                                     |                                                                |                                                                  |                          | Last name<br>Address 2                                                                  |                                                  |                              |
| Mr     Mrs       First name       Company       Address       Postcode                                                                                                    |                                                     | Tow                                                            | m                                                                |                          | Last name                                                                               | Country                                          |                              |
| Mr Mrs First name Company Address Postcode Mobile telephone no. *                                                                                                    |                                                     | Tow                                                            | m                                                                |                          | Last name       Address 2       E-mail Address *                                        | Country                                          |                              |
| Mr Mrs<br>First name<br>Company<br>Address<br>Postcode<br>Mobile telephone no. *<br>* This information MU<br>Please tick the bo                                                                                                    | IST be provide                                      | ed<br>nding to ye                                              | m<br>pur request (                                               | ] []                     | Last name<br>Address 2<br>E-mail Address *                                              | Country                                          |                              |
| Mrs Mrs<br>First name<br>Company<br>Address<br>Postcode<br>Mobile telephone no.*<br>* This information ML<br>Please tick the bo                                                                                                    | IST be provide                                      | ed<br>anding to yc                                             | m<br>our request (                                               | jonly 1 cl               | Last name Address 2 E-mail Address * noice)                                             | Country                                          |                              |
| Mar         Mar           Plast name         Company           Admes         Company           Makine telephone no.*         * This information MU           Please tick the bc         I would like you to:           I would like you to:         I would like to minit                                                                                                    | IST be provide                                      | rd<br>rd<br>nding to yc<br>ry user number<br>rntication inform | rn<br>Dur request (<br>and agree for it to<br>nation and so obtr | jonly 1 cl               | Last name Address 2  Constraints and the e-mail address in  Address for the following r | Country<br>Country<br>dicated above<br>esson (*) |                              |

### SPECIAL CASE No. 2: In the event of a lost password

... BEFORE the process of transition to the new authentication system

#### → Click on "Lost password?"

| O N E<br>LIFE  |                                         | yourassets | youroffice | Language 🕶 | FAQ |
|----------------|-----------------------------------------|------------|------------|------------|-----|
|                | yourassets your secure<br>client access |            |            |            |     |
|                | L User number                           |            |            |            |     |
|                | Lost user number?                       |            |            |            |     |
|                | Password                                |            |            |            |     |
|                | Lost password?                          |            |            |            |     |
|                | Next                                    |            |            |            |     |
|                |                                         |            |            |            |     |
|                |                                         |            |            |            |     |
|                | ● Welcome                               | ~          |            |            |     |
|                | • Access                                | ~          |            |            |     |
|                |                                         |            |            |            |     |
|                |                                         |            |            |            |     |
|                |                                         |            |            |            |     |
|                |                                         |            |            |            |     |
|                |                                         |            |            |            |     |
|                |                                         |            |            |            |     |
| © OneLife 2017 |                                         |            |            |            |     |

## SPECIAL CASE No. 2: In the event of a lost password

... BEFORE the process of transition to the new authentication system

 $\rightarrow$  Impossible to use your e-mail address as it is not yet validated

→ Click on "Reconnect" and "Reconnection form"

| O N E<br>LIFE  |                                                                                                    | yourassets                                                | youroffice | Language 👻 | FAQ |  |
|----------------|----------------------------------------------------------------------------------------------------|-----------------------------------------------------------|------------|------------|-----|--|
|                | Reset your password<br>Please fill in your user number                                                                                                    |                                                           |            |            |     |  |
|                | User number Please fill in your trusted recovery e-mail address                                                                                                    |                                                           |            |            |     |  |
|                | E-mail address           Slår før curser to ualeck the førm                                                                                                    |                                                           |            |            |     |  |
|                | Cancel Next                                                                                                    |                                                           | *          |            |     |  |
|                | You may have lost, disclosed or simply forgotten one of your access codes? In this case, simply downloat<br>request and select which one of the access codes you need. As soon as we receive the duty completed and<br>request, we will send your access codes by regular mail. The reconnection request should be sent to OueL<br>Team", B.P. 110, L-8303 Capellen. Fax: (+352) 45 67 34, Email: info@onelife.eu.com<br>Reconnection form | a reconnection<br>signed reconnect<br>ife, "Client Servio | ion<br>te  |            |     |  |
|                |                                                                                                    |                                                           |            |            |     |  |
| © Costife 2017 |                                                                                                    |                                                           |            |            |     |  |

### SPECIAL CASE No. 2: In the event of a lost password

#### ... BEFORE the process of transition to the new authentication system

→ Use the reconnection form
 → A new password will be sent to you by post
 (since you have not yet been through the transition screens)

|                                                                                                    |                                                                                                    |                                                                                                    |                                                                      | ONE                                      |
|----------------------------------------------------------------------------------------------------|----------------------------------------------------------------------------------------------------|----------------------------------------------------------------------------------------------------|----------------------------------------------------------------------|------------------------------------------|
|                                                                                                    |                                                                                                    |                                                                                                    |                                                                      | LIFE                                     |
|                                                                                                    |                                                                                                    |                                                                                                    |                                                                      |                                          |
| Reconne                                                                                                    | ection – uouro                                                                                                    | assets                                                                                                    |                                                                      |                                          |
|                                                                                                    | 5                                                                                                    |                                                                                                    |                                                                      |                                          |
|                                                                                                    |                                                                                                    |                                                                                                    |                                                                      |                                          |
|                                                                                                    |                                                                                                    |                                                                                                    |                                                                      |                                          |
| This form must only be u                                                                                                    | sed in one of the following cases:                                                                                                    |                                                                                                    |                                                                      |                                          |
| <ul> <li>You have lost your us</li> </ul>                                                                                                    | er number                                                                                                    |                                                                                                    |                                                                      |                                          |
| <ul> <li>you are no longer able</li> </ul>                                                                                                    | e to use our online services to update or                                                                                                    | change your security cre                                                                                                    | dentials (password, telepho                                          | one number, e-mail address an            |
| security questions for                                                                                                    | r your authentication)                                                                                                    |                                                                                                    |                                                                      |                                          |
| N.B. This form is not just                                                                                                    | intended to obtain the reinitialisatio                                                                                                    | n of your password. This                                                                                                    | s may be done in just a few                                          | v clicks via the screens                 |
| provided for this purpose                                                                                                    | and accessible by clicking on "Lost                                                                                                    | password?".                                                                                                    |                                                                      |                                          |
| Please complete and sigr                                                                                                    | n this form and send it by post, e-mai                                                                                                    | or fax to:                                                                                                    |                                                                      |                                          |
| OneLife - Customer Serv                                                                                                    | ices                                                                                                    |                                                                                                    |                                                                      |                                          |
| B.P. 110. L-8303 Capellen.Fax: (+352) 45 67 34 Email                                                                                                    | Luxembourg<br>I: info@onelife.eu.com                                                                                                    |                                                                                                    |                                                                      |                                          |
|                                                                                                    |                                                                                                    |                                                                                                    |                                                                      |                                          |
| Client no.                                                                                                    | Application no.                                                                                                    |                                                                                                    | Policy no.                                                           |                                          |
| Mr Mrs                                                                                                    |                                                                                                    |                                                                                                    |                                                                      |                                          |
| First name                                                                                                    |                                                                                                    | Last name                                                                                                    |                                                                      |                                          |
| Company                                                                                                    |                                                                                                    |                                                                                                    |                                                                      |                                          |
| Address                                                                                                    |                                                                                                    | Address 2                                                                                                    |                                                                      |                                          |
|                                                                                                    | Town                                                                                                    |                                                                                                    | Country                                                              |                                          |
| Postcode                                                                                                    |                                                                                                    |                                                                                                    |                                                                      |                                          |
| Postcode<br>Mobile telephone no. *                                                                                                    |                                                                                                    | E-mail Addr                                                                                                    | ess *                                                                |                                          |
| Postcode<br>Mobile telephone no. *<br>* This information MUST b                                                                                                    |                                                                                                    | E-mail Add                                                                                                    | ess *                                                                |                                          |
| Postcode Mobile telephone no. * * This information MUST b                                                                                                    | provided                                                                                                    | E-mail Addr                                                                                                    | ess*                                                                 |                                          |
| Postcode<br>Mobile telephone no.*<br>* This information MUST E<br>Please tick the box co                                                                                                    | e provided<br>presponding to your request (c                                                                                                    | E-mail Adds                                                                                                    | ess *                                                                |                                          |
| Postcode<br>Mobile telephone no. *<br>* This information MUST E<br>Please tick the box of<br>I would like you to confir                                                                                                    | e provided<br>orresponding to your request (common to me my user number and agree for it to b                                                                                                    | E-mail Adds                                                                                                    | dress indicated above                                                |                                          |
| Peatcode<br>Mobile telephone no. *<br>* This information MUST E<br>Please tick the box or<br>I would like you to confir<br>I would like to reinitialise                                                                                                    | e provided<br>or responding to your request (o<br>m to me my user number and agree for it to b<br>or was substitution information and so obtain                                                                                             | E-mail Addr<br>nly 1 choice)<br>e sent to me at the e-mail ad                                                                                                    | dress indicated above                                                |                                          |
| Postcode<br>Mobile telephone no. *<br>* This information MUST E<br>Please tick the box co<br>I would like you to confir<br>I would like to reinitialize                                                                                                    | e provided<br>orresponding to your request (or<br>m to me my user number and agree for it to b<br>a my authentication information and so obtain                                                                                             | E-mail Addr<br>nly 1 choice)<br>e sent to me at the e-mail ad<br>n a new password for the follo                                                                  | dress indicated above                                                |                                          |
| Postcode Mobile telephone no. * * This information MUST E Please tick the box ce I would like you to confir I would like to reinitialise                                                                                                    | e provided<br>orresponding to your request (c<br>m to me my user number and agree for it to b<br>my authentication information and so obtain                                                                                                | E-mail Addr<br>nly 1 choice)<br>e sent to me at the e-mail ad<br>n a new password for the follo                                                                  | dress indicated above<br>owing reason (*)                            |                                          |
| Pointode<br>Mobile telephone no.*<br>* This information MUST E<br>Please tick the box or<br>I would like you to confir<br>( would like you to confir<br>( would like to reinitialize<br>( ) Reminder: a simple reinitialize                                                                                                    | e provided<br>orresponding to your request (o<br>m to me my user number and agree for it to b<br>e my authentication information and so obtain<br>iticilisation of one of the following recter                                              | E-mail Addr<br>mly 1 choice)<br>e sent to me at the e-mail ad<br>n a new password for the folio<br>ticls may be done in just.                                    | dress indicated above<br>owing reason (*)                            | smoked for this surpose: your            |
| Peatrode<br>Mobile telephone no. •<br>* This information MUST Le<br>Please tick the box co<br>I would like you to confir<br>I would like you to confir<br>(*) Reminder: a simple reinin<br>password or mobile telephone<br>(*) Reminder: a simple reining<br>(*) Reminder: a simple reining<br>(*) Reminder: a sim | e provided<br>orresponding to your request (or<br>m to me my user number and agree for it to 1<br>e my suftentication internation and so obtain<br>intollisation of one of the following creders<br>one number or e-mail address used for m | E-mail Addr<br>inly 1 choice)<br>esent to me at the e-mail ad<br>in a new password for the folio<br>ticles may be done in just t<br>initialisation or your reini | dress indicated above wing reason (*) a few clicks via the acreens J | provided for this purpose: your<br>nses. |

### SPECIAL CASE No. 3: In the event of loss of the TAN-card

... BEFORE the process of transition to the new authentication system

| Security code |  |
|---------------|--|
|               |  |
| Lost code?    |  |
|               |  |
| Welcome       |  |
| 🕴 Access 🖤    |  |

#### → Click on "Lost code?"

## SPECIAL CASE No. 3: In the event of loss of the TAN-card ... *BEFORE* the process of transition to the new authentication system

→ Use the reconnection form
→ A new password will be sent to you by post

→ When you next log on you will be recognised as a new user. You will go directly to the transition screens to change your password, enter your gsm number, your e-mail address and answer the 3 questions.

| ONE<br>LIFE                                                                                                    |                                                                              |  |
|----------------------------------------------------------------------------------------------------|------------------------------------------------------------------------------|--|
| Please complete and sign this form and send it by post, E-mail or fax to:                                                                                                    |                                                                              |  |
| OneLife - Customer Services<br>B.P. 110. L-8503 Capellen, Luxembourg<br>Fxx: (+382). d 6 6 7 34 Email: indigionalitiesu.com                                                                                                    |                                                                              |  |
| Please mention at least one of the requested references:                                                                                                    |                                                                              |  |
| Client na Application no. Policy no.                                                                                                    | · · · · · · · · · · · · · · · · · · ·                                        |  |
| Ma           First name                                                                                                    | a new initial password a new security code card a reminder of my user number |  |
| Company                                                                                                    | My access was denied following:                                              |  |
| Address 2 Fostcode Town Country                                                                                                    |                                                                              |  |
| User number                                                                                                    |                                                                              |  |
|                                                                                                    |                                                                              |  |
| a munda paternou a ny user ramon                                                                                                    |                                                                              |  |
| a forgotten password the loss of the security code card repeated entries of incorrect passwords                                                                                                    |                                                                              |  |
| other (piease specify):                                                                                                    |                                                                              |  |
| You may prefer to take delivery of your identification codes in one of the following ways:                                                                                                    |                                                                              |  |
| to the above provided address* to my broker's address* to the following address**:                                                                                                    |                                                                              |  |
| <ul> <li>If the previous correspondence instructions to as were to retain correspondence here, we will however send your new identification codes to the<br/>address up indicated above.</li> <li>The policybolic con indicate a different address, provided that th is is addressed to the attention of the policybolic(pt' name(b).</li> </ul> | 25                                                                           |  |
| Date and place of signature                                                                                                    |                                                                              |  |

## SPECIAL CASE No. 4: In the event of a forgotten password

... AFTER the process of transition to the new authentication system

#### → Click on "Lost password ?"

| ON E<br>LIFE   |                                                                                                    | yourassets | youroffice | Language 🕶 | FAQ |
|----------------|----------------------------------------------------------------------------------------------------|------------|------------|------------|-----|
|                | yourassets your secure<br>Client access<br>User number<br>Lost user number?<br>Password<br>Lost password? |            |            |            |     |
|                | <ul><li>Welcome</li><li>Access</li></ul>                                                                  | *<br>*     |            |            |     |
|                |                                                                                                    |            | -          |            |     |
| © OneLife 2017 |                                                                                                    |            |            |            |     |

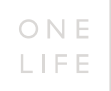

#### SPECIAL CASE No. 4: In the event of a forgotten password

... AFTER the process of transition to the new authentication system

 $\rightarrow$  Enter your username and your e-mail address.

 $\rightarrow$  Move the cursor to the right to unlock the "Next" button on which you may click

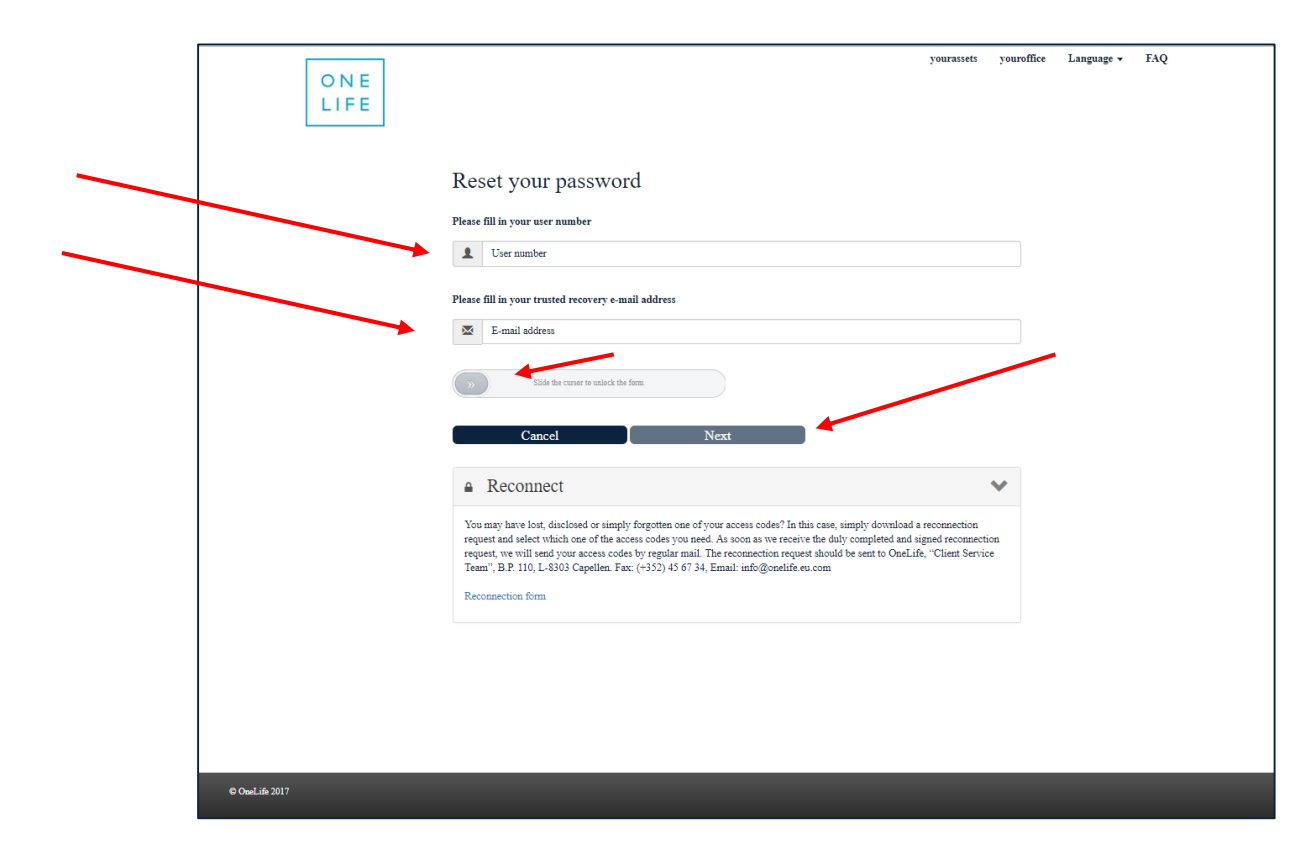

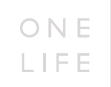

#### SPECIAL CASE No. 4: Confirmation of the e-mail sent to refresh the new password

| ONELIFE         | Password reset<br>E-mail sent successfully. Please check your mailton. | yuuraffice | yourasiets | Language • | EAQ |
|-----------------|------------------------------------------------------------------------|------------|------------|------------|-----|
| Pie             | se fill in your user number.                                           | _          |            |            |     |
| 1               | 001                                                                    |            |            |            |     |
| Plo             | se fill in your trusted recovery e-mail address                        |            |            |            |     |
| 2               | a ay                                                                   |            |            |            |     |
|                 | taistat:                                                               |            |            |            |     |
| -               | Cancel Next                                                            |            |            |            |     |
| -               | Reconnect                                                              | ~          |            |            |     |
|                 |                                                                        |            |            |            |     |
|                 |                                                                        |            |            |            |     |
|                 |                                                                        |            |            |            |     |
|                 |                                                                        |            |            |            |     |
| 40 Ovel.18 2017 |                                                                        |            |            |            |     |

#### SPECIAL CASE No. 4: Once the e-mail has been received, enter the new password creation process

#### $\rightarrow$ click on the link proposed

| Mon 25/C 16:                                                                                                    |
|----------------------------------------------------------------------------------------------------|
| @onelife.eu.com                                                                                                   |
| Reset your password                                                                                               |
| To                                                                                                    |
| III 1                                                                                                    |
| Dear client,                                                                                                    |
| You have requested a reset of your password to access your OneLife yourassets website.                            |
| If you made this request, please follow the instructions.                                                         |
| If you did not request to have your password reset, please contact us at info@onelife.eu.com.                     |
| To reset your password, please click on the link below or copy and paste this URL into your browser.              |
| After 15 minutes, the link will no longer be valid.                                                               |
| This link takes you to the secure page where you can change your password.                                        |
| [https://dev2.yourassets.onelife.eu.com/tan/common/passwordRes 59df9094 bd448a742 5c45 ]                          |
| Should you need help or have any other questions, please feel free to contact us by e-mail at info@onelife.eu.com |
| Best regards,                                                                                                    |
| OneLife Customer Services.                                                                                        |
| <br>This email was Virus checked by UTM 9 using two different Antivirus Engines. <u>http://www.sophos.com</u>     |
|                                                                                                    |
|                                                                                                    |

#### SPECIAL CASE No. 4: New password creation process screen (stage 1)

 $\rightarrow$  answer the security question and enter the code received,

 $\rightarrow$  then click to "Verify the question and the OTP code"

| O N E<br>LIFE  |                                                                                                    | yourassets youroffice Language | r FAQ |
|----------------|----------------------------------------------------------------------------------------------------|--------------------------------|-------|
|                | <section-header>  Best your parameteristic is in mandatory.   Source your available it is in mandatory.   Source your parameteristic meet ?   Image: Control of the parameteristic is in mandatory.   Image: Control of the parameteristic is in mandatory.</section-header> |                                |       |
| © OnsLifs 2017 |                                                                                                    |                                |       |

#### SPECIAL CASE No. 4: New password creation process screen (stage 2)

The new password must contain at least 8 characters,

including at least one capital, a lower case letter, a number and a special character

| O N E<br>LIFE  |                                                                                                    | yourassets youroffice Language - FAQ |
|----------------|----------------------------------------------------------------------------------------------------|--------------------------------------|
|                | Parameter of the service of the service of the se |                                      |
| © OneLife 2017 |                                                                                                    |                                      |

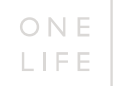

#### SPECIAL CASE No. 4: New password change successful confirmation screen

| O N E<br>LIFE   |                              | yourassets | youroffice | Language 🕶 | FAQ |
|-----------------|------------------------------|------------|------------|------------|-----|
|                 | Reset completed successfully |            |            |            |     |
|                 | Click to continue.           |            |            |            |     |
|                 |                              |            |            |            |     |
|                 |                              |            |            |            |     |
|                 |                              |            |            |            |     |
|                 |                              |            |            |            |     |
|                 |                              |            |            |            |     |
|                 |                              |            |            |            |     |
| 8 Onel ife 2017 |                              |            |            |            |     |
|                 |                              |            |            |            |     |

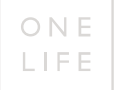

#### SPECIAL CASE No. 5: In the event of a change of mobile phone number

... AFTER the process of transition to the new authentication system

#### → click on "Next"

| yourassets your secure                   |        |  |
|------------------------------------------|--------|--|
|                                          |        |  |
| L User number                            |        |  |
| Lost user number?                        |        |  |
| Password                                 |        |  |
| Lost password?                           |        |  |
| Next                                     |        |  |
|                                          |        |  |
|                                          |        |  |
|                                          |        |  |
| Welcome                                  | $\sim$ |  |
| Welcome                                  | *      |  |
| <ul><li>Welcome</li><li>Access</li></ul> | *      |  |
| <ul><li>Welcome</li><li>Access</li></ul> | *      |  |
| <ul><li>Welcome</li><li>Access</li></ul> | *      |  |
| <ul><li>Welcome</li><li>Access</li></ul> | *      |  |

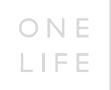

#### SPECIAL CASE No. 5: In the event of a change of mobile phone number

... AFTER the process of transition to the new authentication system

→ click on "Lost Phone?"

| O N E<br>LIFE    |                                                                                                    | yourassets | youroffice                    | Language 🕶 | FAQ |  |
|------------------|----------------------------------------------------------------------------------------------------|------------|-------------------------------|------------|-----|--|
|                  | OTP code<br>Please enter the OTP code<br>Code                                                                                                    |            |                               |            |     |  |
|                  | An OTP code has just been sent to your trusted phone number.<br>Didn't received the OTP code? How would you like to receive your OTP code?<br>Send me a code or Call me with a voice<br>Lost Phone? | e code     |                               |            |     |  |
|                  | Welcome     Access                                                                                                    |            | <ul><li>✓</li><li>✓</li></ul> |            |     |  |
|                  |                                                                                                    |            |                               |            |     |  |
| © Ossal.ife 2017 |                                                                                                    |            |                               | _          |     |  |

#### SPECIAL CASE No. 5: In the event of a change in mobile phone number

 $\rightarrow$  Enter your e-mail address registered during the initialisation process

 $\rightarrow$  Move the cursor to the right to unlock the "Next" button on which you may click

| O N E<br>LIFE   |                                                                                                    | yourassets | youroffice | Language 🔻 | FAQ |
|-----------------|----------------------------------------------------------------------------------------------------|------------|------------|------------|-----|
|                 | Reset your phone number<br>Please fill in your recovery e-mail address<br>E-mail address<br>y Biole the curser to walkek the form |            |            |            | _   |
|                 | Reconnect                                                                                                    |            | *          |            |     |
|                 |                                                                                                    |            |            |            |     |
| © Owaliste 2017 |                                                                                                    |            |            |            |     |

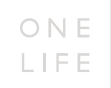

#### SPECIAL CASE No. 5: Confirmation of the e-mail sent to refresh the telephone number

| ONELIFE         | Reset your phone number<br>A reset phone number link has just been sent to your trusted recovery e-mail address.<br>Reset<br>Please fill in your recovery e-mail address<br>Discussion<br>Cancel Next | yeerassets | yourseffice | Language • | FAQ |
|-----------------|----------------------------------------------------------------------------------------------------|------------|-------------|------------|-----|
| © Cunclide 2017 | Reconnect                                                                                                    |            | ~           |            |     |

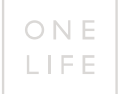

#### SPECIAL CASE No. 5: Once the e-mail has been received, enter into the telephone number refresh process

#### $\rightarrow$ click on the link proposed

| Mon 251 102                                                                                                    |  |  |  |  |  |
|----------------------------------------------------------------------------------------------------|--|--|--|--|--|
| @onelife.eu.com                                                                                                    |  |  |  |  |  |
| Reset your phone number                                                                                                    |  |  |  |  |  |
| 5                                                                                                    |  |  |  |  |  |
| Links and other functionality have been disabled in this message. To turn on that functionality, move this message to the index.     The Outlook Junk Email filter marked this message as spare.     We converted this message into plain text format. |  |  |  |  |  |
|                                                                                                    |  |  |  |  |  |
| Dear client,                                                                                                    |  |  |  |  |  |
| You have requested a reset of your trusted phone number to access your OneLife yourassets website.                                                                                                    |  |  |  |  |  |
| If you made this request, please follow the instructions.                                                                                                    |  |  |  |  |  |
| If you did not request to have your phone number reset, please contact us at info@onelife.eu.com                                                                                                    |  |  |  |  |  |
| To reset your phone number, please click on the link below or copy and paste this URL into your browser.                                                                                                    |  |  |  |  |  |
| After 15 minutes, the link will no longer be valid.                                                                                                    |  |  |  |  |  |
| This link takes you to the secure page where you may change your phone number.                                                                                                    |  |  |  |  |  |
| [https://dev2.yourassets.oneiife.eu.com/tan/common/phoneReset.iwwwwwwwwwwwwwwwwwwwwwwwwwwwwwwwwwwww                                                                                                    |  |  |  |  |  |
| Should you need help or have any other questions, please feel free to contact us by e-mail at info@onelife.eu.com.                                                                                                    |  |  |  |  |  |
| Best regards,                                                                                                    |  |  |  |  |  |
| OneLife Customer Services                                                                                                    |  |  |  |  |  |
| <br>This email was Virus checked by UTM 9 using two different Antivirus Engines. <u>http://www.sophos.com</u>                                                                                                    |  |  |  |  |  |
|                                                                                                    |  |  |  |  |  |
|                                                                                                    |  |  |  |  |  |
|                                                                                                    |  |  |  |  |  |
|                                                                                                    |  |  |  |  |  |
|                                                                                                    |  |  |  |  |  |
|                                                                                                    |  |  |  |  |  |

#### SPECIAL CASE No. 5: Telephone number refresh process screen (stage 0)

 $\rightarrow$  Enter your password and answer the security question,

 $\rightarrow$  then click to "Verify the password and the question"

| ONELIFE        |                                                                                                | yourassets youroffice | Language 🔻 F. | AQ |
|----------------|------------------------------------------------------------------------------------------------|-----------------------|---------------|----|
| 1              | Reset your phone number<br>For security reasons, your authentication is mandatory.<br>Password |                       |               |    |
| 1              | Password In what city did your parents meet?                                                   |                       |               |    |
|                | Ylease answer the question     Cancel     Verify password and question                         |                       |               |    |
|                |                                                                                                |                       |               |    |
|                |                                                                                                |                       |               |    |
|                |                                                                                                |                       |               |    |
|                |                                                                                                |                       |               |    |
|                |                                                                                                |                       |               |    |
| © OneLife 2017 |                                                                                                |                       | _             |    |

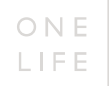

#### SPECIAL CASE No. 5: Stage 1 $\rightarrow$ telephone number refresh process screen

- $\rightarrow$  Enter your telephone number
- $\rightarrow$  Click on "Send a code"

| O N E<br>LIFE  |                                                                                                    | yourassets | youroffice | Language 🗸 | FAQ |  |
|----------------|----------------------------------------------------------------------------------------------------|------------|------------|------------|-----|--|
|                | Phone number reset<br>Time to reset your phone number!<br>OneLife will only use this number for your access security purposes. |            |            |            |     |  |
|                | STEP 1 : Insert your new phone number Which trusted phone number would you like to use?                                        |            | +          |            |     |  |
|                | Send me a code or Call me with a voice code                                                                                    |            |            |            |     |  |
|                |                                                                                                    |            |            |            |     |  |
|                |                                                                                                    |            |            |            |     |  |
|                |                                                                                                    |            |            |            |     |  |
| © OneLife 2017 |                                                                                                    |            |            |            |     |  |

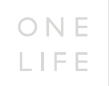

#### SPECIAL CASE No. 5: Confirmation of the sending of a new code

|            |                                                                                                    | yearanett                 | yearsflire | Language + FAQ |
|------------|----------------------------------------------------------------------------------------------------|---------------------------|------------|----------------|
| LIFE       | OTP code                                                                                                    | 1                         |            |                |
|            | An OTP code has just been sent to your trusted plo                                                                                           | the sumber.               |            |                |
| Р          | hone 1                                                                                                    |                           |            |                |
| Te<br>Os   | an its reset (the second or the source of the second second proposes, and the woll only use that excludes the year access second y proposes, |                           |            |                |
| s          | TEP 1 : Insert your new phone                                                                                                    | number                    |            |                |
| w          | hick trusted phone number would you like to use?                                                                                             | =- #I                     |            |                |
|            | Send me a code                                                                                                    | Call me with a voice code |            |                |
| S          | TEP 2 : Insert your OTP code                                                                                                    |                           |            |                |
| Ac         | OTP code has yant been and to +382691                                                                                                    |                           |            |                |
|            | our our the OTP code                                                                                                    |                           |            |                |
|            | Venify the OTP code                                                                                                    |                           |            |                |
|            |                                                                                                    |                           |            |                |
|            |                                                                                                    |                           |            |                |
|            |                                                                                                    |                           |            |                |
| 2007/02/02 |                                                                                                    |                           |            |                |
|            |                                                                                                    |                           |            |                |

#### SPECIAL CASE No. 5: Stage 2: telephone number refresh process screen

 $\rightarrow$  enter the new code received

→ then click on "Verify the OTP code"

| ONE |                                                                                                    | - |  |
|-----|----------------------------------------------------------------------------------------------------|---|--|
|     | Phone number reset<br>Time to ever your phone number<br>Out-life will only use this number for your access security purposes. |   |  |
|     | STEP 1 : Insert your new phone number                                                                                         |   |  |
|     | Send me a code . Call me with a voice code                                                                                    |   |  |
|     | STEP 2 : Insert your OTP code An OTP code has just been sent to =385693 Please water the OTP code                             |   |  |
|     | Verify the OTP code                                                                                                    |   |  |
|     |                                                                                                    |   |  |
|     |                                                                                                    |   |  |

#### SPECIAL CASE No. 5: Confirmation that the telephone number refresh has been successfully recorded

| O N E<br>LIFE |                              | yourassets | youroffice | Language 🕶 | FAQ |
|---------------|------------------------------|------------|------------|------------|-----|
|               | Reset completed successfully |            |            |            |     |
|               | Click to continue. Continue  |            |            |            |     |
|               |                              |            |            |            |     |
|               |                              |            |            |            |     |
|               |                              |            |            |            |     |
|               |                              |            |            |            |     |
|               |                              |            |            |            |     |
|               |                              |            |            |            |     |
|               |                              |            |            |            |     |

#### SPECIAL CASE No. 6: You wish to change your e-mail address or the answers to the security questions ... AFTER the transition process to the new authentication system

→ click on "Yourassets" depending on your choice

| ON E<br>LIFE             | Our offer        | My policies                                  | Newsroom | Confact                                  | Home SiteMap Contact FR NL Logout Setting | <b>3</b> 8 |
|--------------------------|------------------|----------------------------------------------|----------|------------------------------------------|-------------------------------------------|------------|
|                          | Si               | ettings<br>let an option below               |          |                                          |                                           |            |
|                          |                  | Yourassets<br>Modify your password           |          | Yourassets<br>Modify your e-mail address |                                           |            |
|                          |                  | YOUITASSETS<br>Modify your recovery question | s        |                                          |                                           |            |
| Copyright © OneLife 2017 | Legal Disclaimer |                                              | _        |                                          |                                           |            |

#### SPECIAL CASE No. 6: You wish to change your e-mail address or the answers to the security questions ... AFTER the transition process to the new authentication system

 $\rightarrow$  Enter your password

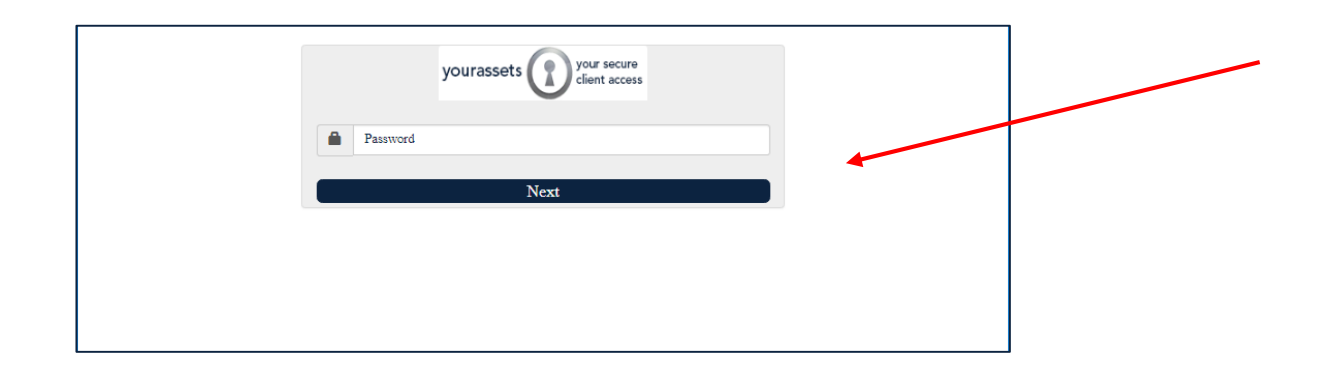

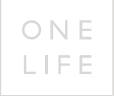

#### **SPECIAL CASE No. 6:**

You wish to change your e-mail address or the answers to the security questions ... AFTER the transition process to the new system

#### "Security questions" screen $\rightarrow$ Answer 3 new questions

| Security question 1 |       |  | ۲ |
|---------------------|-------|--|---|
|                     |       |  |   |
| Security question 2 |       |  | • |
|                     |       |  |   |
| Security question 3 |       |  | Ŧ |
|                     |       |  |   |
|                     |       |  |   |
|                     | Nort  |  |   |
|                     | INEXL |  |   |
|                     |       |  |   |

"Change of e-mail address" screen

| yourass<br>Which trusted e-mail addre       | sets your secure<br>client access |
|---------------------------------------------|-----------------------------------|
| E-mail address                              |                                   |
|                                             | Next                              |
|                                             |                                   |
| Security questions change                   |                                   |
| Your security questions have been changed s | uccessfully.                      |

Ok

Who to contact for assistance?

If you have any questions about the new authentication rules you can find the information in the Frequently Asked Questions (FAQ).

You can consult them by clicking on the FAQ button which can be found on all the authentication screens. If you have any questions which do not appear in these FAQs, do not hesitate to contact the OneLife Customer Service team by phone or by e-mail:

Tel: +352 45 67 30 1 E-mail: info@onelife.eu.com

#### Disclaimer

The content of this document is intended solely to provide general information on the products and/or services provided by the life assurance company, The OneLife Company S.A. (OneLife).

It does not constitute any offer or solicitation for the purchase of any life assurance product.

OneLife does not warrant, represent or guarantee that the information contained within this document is complete, accurate or up-to-date.

Neither is this information intended to constitute any form of legal, fiscal or investment advice and the information provided in this document or any other precontractual document should therefore be used only in conjunction with appropriate professional advice obtained from a suitable qualified professional source.

## Thank you.

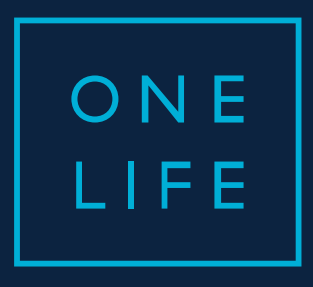

## YOURASSETS Access

Guide for the transition to the new authentication system

ESSENTIAL WEALTH

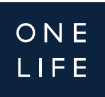

#### yourassets access

#### New authentication system

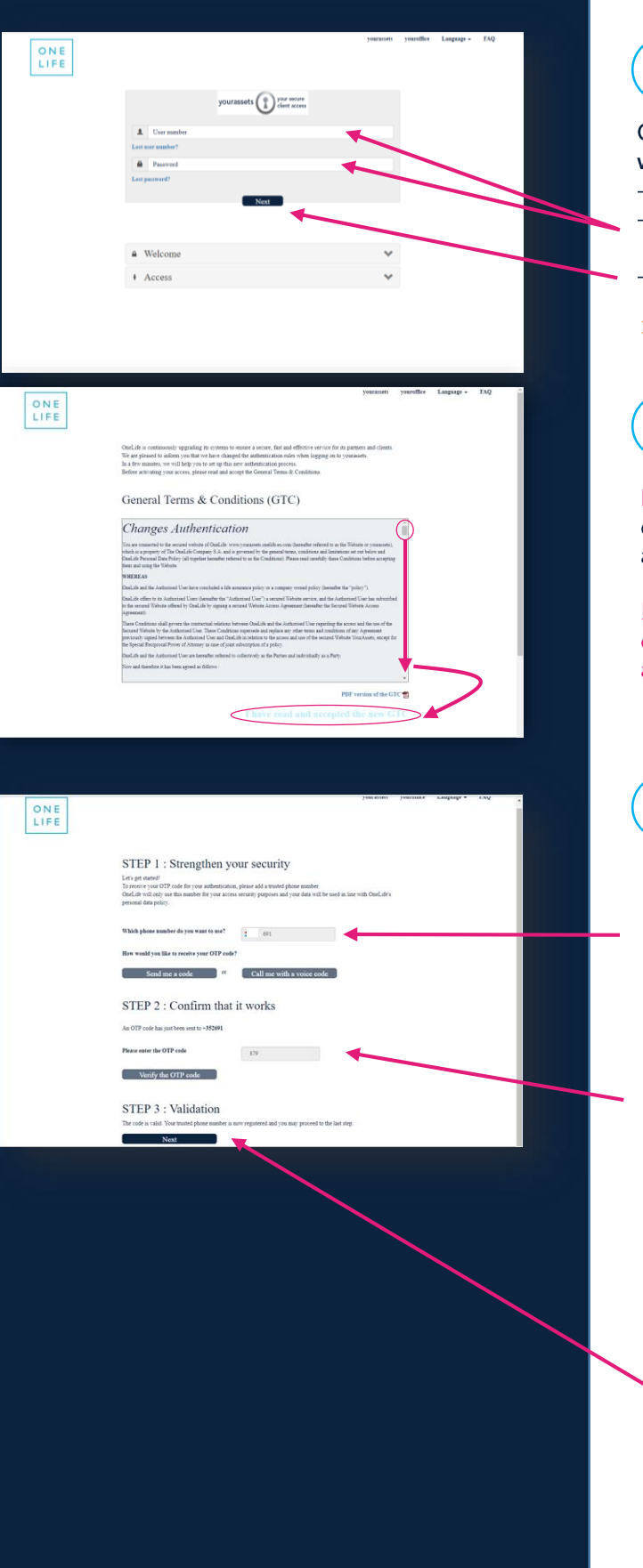

1

Once on the LOGIN page of your yourassets website,

- agree to the disclaimer
- enter your User Number (8 digits) and Password
- And click on Next as usual.
- > Click <u>here</u> if you have lost your <u>User Number</u> or your <u>Password</u>.

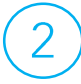

Read & agree to the yourassets general conditions adapted to the new authentication system.

! Go to the bottom of the page using the elevator and click on "I have read and accepted the new GTC" to go to the next step.

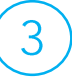

#### Receive your security code

- Encode your mobile phone number to receive your code by SMS or digital voice and click on "send me a code".
- ! Only mobile phone are accepted
- Enter the received code (4 digits) to confirm reception.

! Max 2 minutes between the reception of the code and the action click on "Verify the code OTP".

! If you don't receive any SMS, then use the button "Call me with a voice code".

- Click on "Next".

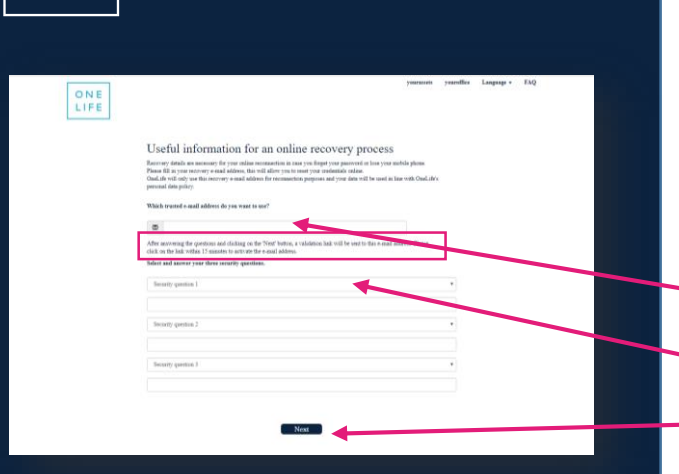

O N E LIFE

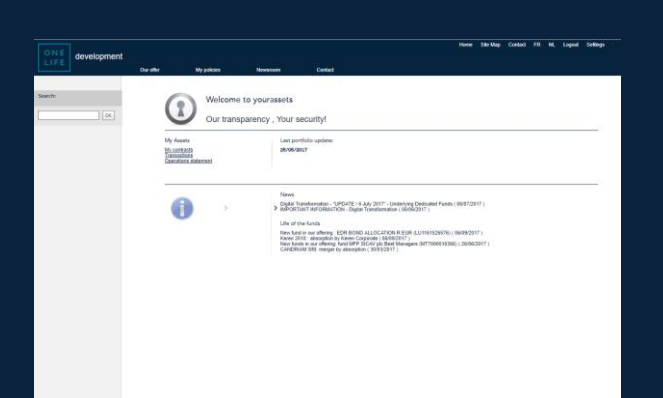

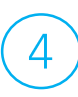

## Complete the information to use the recovery process

- Enter your E-mail address.
- Answer the 3 security questions.
- Click on Next.

#### Welcome to yourassets ! The transition is completed.

! Don't forget to <u>validate your e-mail address</u> within <u>15 minutes</u> – See the email received.

If this stage is not completed, you will not be able to use the online recovery process of your credentials in case of loss/theft.

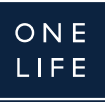

## Lost User number ?

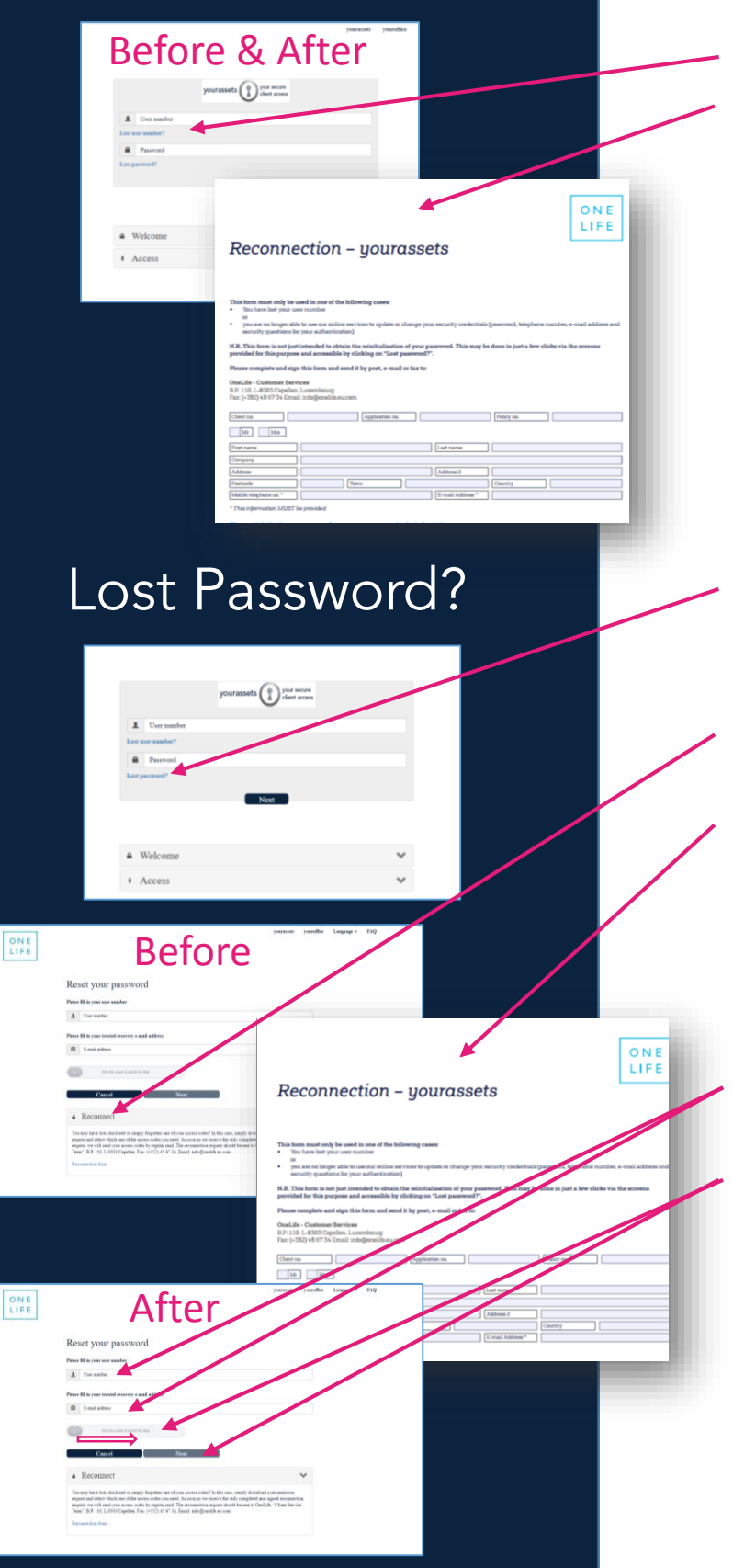

#### Same process before and after the transition to the New authentification:

- Click on "Lost user number".
- Complete and send us the Reconnection Form.
- You will be reminded of your user number by e-mail.

Click on "Lost password".

## Before the transition to the New authentification:

- Click on "Reconnect" and "Reconnection Form".
- Complete and send us the Reconnection Form.
- A new password will be sent to you by post.

## After the transition to the New authentification:

- Enter your username and your email address.
- Move the cursor to the right to unlock the "Next" button on which you may click.
- A new password will be sent to you on your e-mail address : click on the link of the email to change it to a personal password

! The new password must contain at least 8 characters, including at least one capital, a lower case letter, a number and a special character Who to contact for assistance?

If you have any questions about the new authentication rules you can find the information in the Frequently Asked Questions (FAQ).

You can consult them by clicking on the FAQ button which can be found on all the authentication screens. If you have any questions which do not appear in these FAQs, do not hesitate to contact the OneLife Customer Service team by phone or by e-mail:

Tel: +352 45 67 30 1 E-mail: info@onelife.eu.com

#### Disclaimer

The content of this document is intended solely to provide general information on the products and/or services provided by the life assurance company, The OneLife Company S.A. (OneLife).

It does not constitute any offer or solicitation for the purchase of any life assurance product.

OneLife does not warrant, represent or guarantee that the information contained within this document is complete, accurate or up-to-date.

Neither is this information intended to constitute any form of legal, fiscal or investment advice and the information provided in this document or any other precontractual document should therefore be used only in conjunction with appropriate professional advice obtained from a suitable qualified professional source.

## Thank you.